# Mengubah Data Calon Siswa

Pendaftaran siswa baru kini dapat dilakukan secara mudah tanpa harus keluar rumah.

Duration 5 minute(s)

# Contents

Introduction Step 1 - Silahkan Buka Dashboard Lembaga Anda Step 2 - Pilih Menu Siswa Step 3 - Klik PPDB Online Step 4 - Pilih Calon Siswa Yang Akan di Ubah/Lengkapi Datanya Step 5 - Ubah dan Lengkapi Data Calon Siswa Step 6 - Jika Sudah, Scrol/Swipe ke Bawah dan klik Perbaharui Data Siswa Step 7 - Klik OK

# Introduction

PPDB Online merupakan fitur Pendaftaran calon siswa secara online yang dapat dengan mudah diakses dimana saja dan kapan saja. Mengubah data siswa yang tidak/belum lengkap dapat dilakukan di dashboard.

## Step 1 - Silahkan Buka Dashboard Lembaga Anda

Klik https://dashboard.infradigital.io/pre-login untuk log in ke dashboard sekolah Anda. Pastikan menggunakan email yang sudah di aproval oleh tim Jaringan IDN.

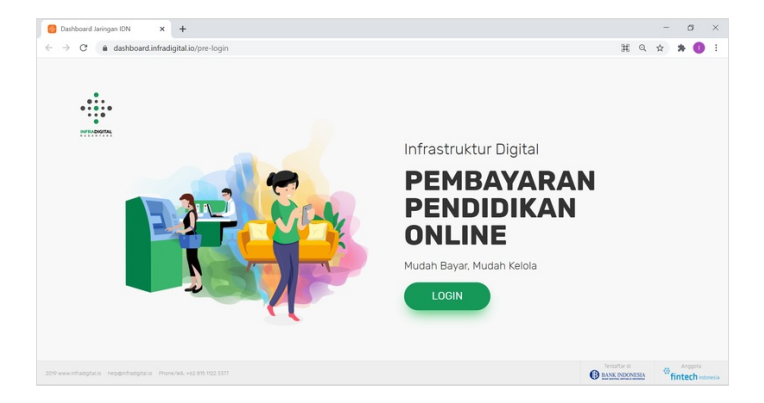

# Step 2 - Pilih Menu Siswa

Silahkan pilih menu Siswa untuk menampilkan dashboard PPDB Online IDN.

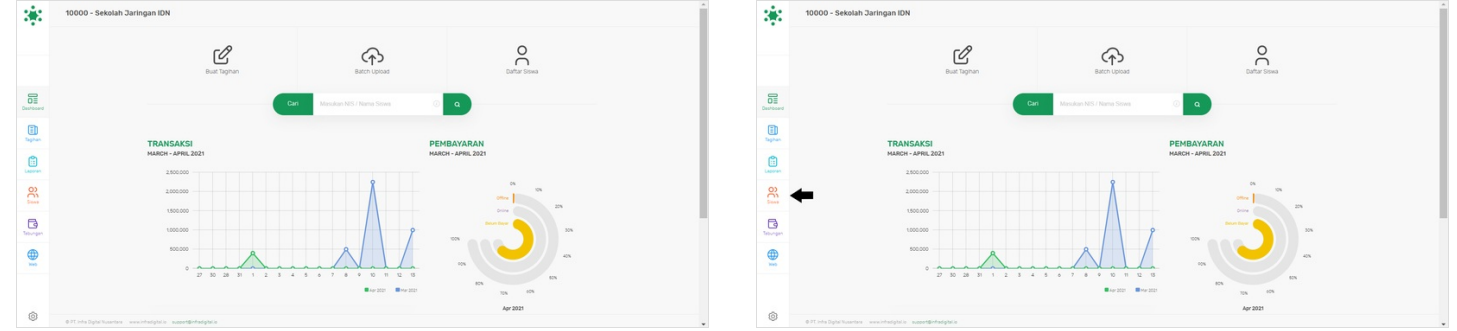

# Step 3 - Klik PPDB Online

Silahkan klik PPDB Online untuk membuka detil calon siswa yang sudah melakukan pendaftaran di PPDB Online IDN.

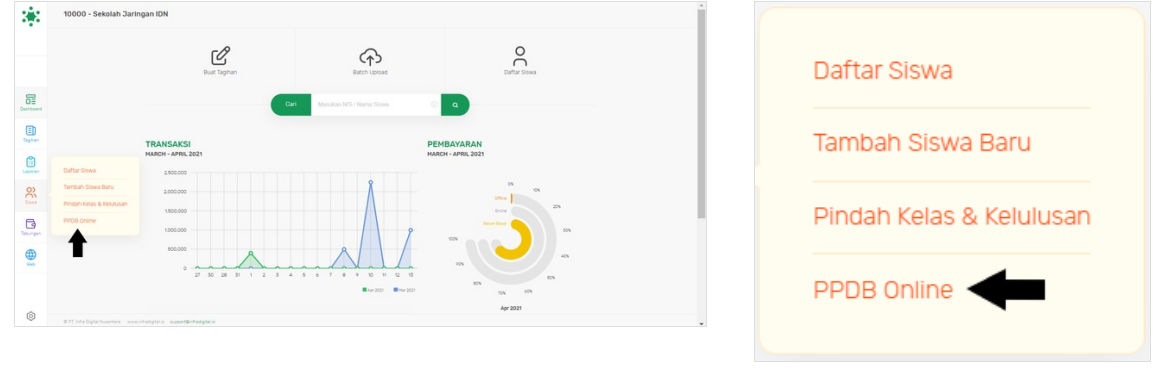

#### Step 4 - Pilih Calon Siswa Yang Akan di Ubah/Lengkapi Datanya

Silahkan klik PSB ID calon siswa yang akan diubah/lengkapi data nya.

| -                  |                                                                      |                         |                         |                                |                               |                      |             |     |        | 8        | PPDB ONLINE                                                 |                         | _                      |                                | _                             |                      |             |     |
|--------------------|----------------------------------------------------------------------|-------------------------|-------------------------|--------------------------------|-------------------------------|----------------------|-------------|-----|--------|----------|-------------------------------------------------------------|-------------------------|------------------------|--------------------------------|-------------------------------|----------------------|-------------|-----|
| Tahun              | 2020 0                                                               |                         | Carl Ma                 |                                | ٩                             |                      |             | • • |        |          | Tanun 2000 0                                                |                         | Carl Mas               |                                | ٩                             |                      |             | • • |
|                    |                                                                      | 4                       | 4                       | 6                              | 3                             | 7                    |             |     |        |          |                                                             | 4                       | 4                      | 6                              | 3                             | 7                    |             |     |
| Deshboard          |                                                                      | Daftar Baru<br>(16-67%) | Tervalidasi<br>(16.67%) | Data Tidak Lengkap<br>(25.00%) | Batal/Tidak Lulus<br>(12.52%) | Diterima<br>(29:17%) |             |     | Casher | and in   |                                                             | Outfur Baru<br>(%6.67%) | Tervalidasi<br>(%.67%) | Data Tidak Lengkap<br>(25.00%) | Batal/Tidat Lalus<br>(12.50%) | Diterima<br>(29:17%) |             |     |
| ED.<br>Tophan      |                                                                      | Daftar Baru             | Tervaldaşi              | Tidak Lengkap                  | Basal/7idak Lulus Seleksi     | Telan Diterima       |             |     | E here | 0        |                                                             | Daftar Baru             | Tervalidasi            | Tidak Lengkap                  | Batal/Tidak Lulus Seleksi     | Teran Diterima       |             |     |
| Exercise PSB ID    |                                                                      | Nama Sio                | **                      |                                | Nomor Telpon                  |                      | Tgi Daftar  |     | Laser  | <u>,</u> | PSB ID                                                      | Nama S                  | lowa                   |                                | Nomer Telpon                  |                      | Tgl Daftar  |     |
| 8 000000           | 123306901                                                            | Testing X               |                         |                                |                               |                      | 2020 Sep 29 |     | e      | 3 (      | 10000142378901                                              | Testing                 | x                      |                                |                               |                      | 2020 Sep 29 |     |
|                    | *****                                                                | ZIORI MAN               | IS MANJA GROUP          |                                | 6289999999999                 |                      | 2828 Sep 11 |     | R      | (        | 100000000000000000000000000000000000000                     | ZIKREM                  | ANS MANJA GROUP        |                                | 62899999999999                |                      | 2828 Sep 11 |     |
| Tebungan (10000e28 | 28843467                                                             | SDHOSHD                 | GSAJH                   |                                | 6281                          |                      | 2828 Nov 23 |     | Tabury | - (      | 10000628843467                                              | SDHOSE                  | RDGSAJH                |                                | 6281                          |                      | 2020 Nov 23 |     |
| (Territoria)       | 597556451                                                            | Mutmainn                | ah                      |                                | 6289678242828                 |                      | 2828 Nov 82 |     |        | (        | 100000659106461                                             | Mutmak                  | snah                   |                                | 6289678242828                 |                      | 2828 Nov 82 |     |
|                    |                                                                      |                         |                         |                                |                               |                      |             |     |        |          |                                                             |                         |                        |                                |                               |                      |             |     |
| @ 071.14% Di       | Digital Numerican successful and and and and and and and and and and | ontin hadigtakia        |                         |                                |                               |                      |             |     | 0      | 3        | © PT. Info Digital Numeriana - server info digital in - aug | contentraciptal in      |                        |                                |                               |                      |             |     |

### Step 5 - Ubah dan Lengkapi Data Calon Siswa

Silahkan Ubah dan Lengkapi data calon siswa di dashboard, hal ini juga dapat dilakukan di semua kolom PSB.

| *         | PSB > DETIL Siswa                        |                          | Carl Masukan NIS atau Nama Q  | •                      | PSB                                      | 20 EFER, Sinva                                                           |
|-----------|------------------------------------------|--------------------------|-------------------------------|------------------------|------------------------------------------|--------------------------------------------------------------------------|
|           |                                          | Data Siswa Data Orang    | Tua/Wall Sekolan Asar Dokumen | Prestasi Data Tambahan |                                          | Data Stava Casa Dang Sanhar Seepan Asar Casumen Prestae Sata Seeban Asar |
| Deshboard |                                          | Nama                     | Zikri Huhammad                |                        | Deshtoord                                | Nama ZIKRI MANSA GROUP                                                   |
| E Taphan  |                                          | Jenis Kelamin            | ● Pria 🔿 Wanita               |                        | E Taghan                                 | Jerris Katamin ● Pita _ Wanita                                           |
| ۵         |                                          | No Handphone             | 0800000000                    |                        | ۵                                        | No Handphone OB00000000                                                  |
| ())       |                                          | e-mail                   | ZIKRIADJA@GHAIL.COM           |                        | Capitan                                  | e-mail ZXRIAD3A@DMAIL.COM                                                |
| Č.        |                                          | NGN                      | 1624252627                    |                        | Š                                        | NON 1624252627                                                           |
| ß         |                                          | NK                       | 1671534372920                 |                        | 6                                        | NK 1671534372920                                                         |
| -         |                                          | Tempat Lanir             | DEPOK COURG                   |                        |                                          | Tempar Linn Berde Cubiko                                                 |
|           |                                          | No data                  | 18112522726                   |                        |                                          | 101930 Linn 2019-01-13                                                   |
|           |                                          | Agama                    | Kepercayaan Kod Tuhan YME     |                        |                                          | Anama Ketercavaan Ket Tuhan YME                                          |
| 0         | © PT, into Digital Nusarriana — anaminto | nigtale augest@nfedgtale | NAME OF LANK                  |                        | () () () () () () () () () () () () () ( |                                                                          |

#### Step 6 - Jika Sudah, Scrol/Swipe ke Bawah dan klik Perbaharui Data Siswa

Jika data sudah diubah/dilengkapi, silahkan klik Perbaharui Data Siswa untuk menyimpan data yang sudah diubah/lengkapi.

|                                                                                                    | Penerima KIP                                 | U 10 🕖 100K           | *                                     | Penerima KIP                    | U ta 🕖 tidak            | *              |
|----------------------------------------------------------------------------------------------------|----------------------------------------------|-----------------------|---------------------------------------|---------------------------------|-------------------------|----------------|
| 848                                                                                                    | Usulan Dari Sekolah (Layak KiP)              | ● Ya ⊖ Tidak          | 3 <b>9</b> 5                          | Usulan Dari Sekolah (Layak KiP) | • Ya 🔿 Tidak            |                |
|                                                                                                    | No. KIP                                      |                       |                                       | N0. KIP                         |                         |                |
|                                                                                                    | Nama Tertera di KIP                          |                       |                                       | Nama Tertera di KIP             |                         |                |
|                                                                                                    | Terima Fisik Kartu (KIP)                     | ● Ya ◯ Tidak          |                                       | Terima Fisik Kartu (KIP)        | ● Ya _ Tidak            |                |
| 8                                                                                                    | Alasan Layak PIP                             | Pernegang PKH/KPS/KUP |                                       | Alasan Layak PIP                | Pernegang PIOI/IEPS/KIP |                |
| (China the state of the state of the state o | Referensi                                    | BANER                 |                                       | Referensi                       | BANER                   |                |
| Taghan                                                                                                    | Denis Distrakurikuler                        | Pencinta Alam         | Taghan                                | Jenis Ekstrakurikuler           | Pencinta Alam           |                |
| 1                                                                                                    | Jurusan/Jenjang                              | SD/MI                 | <b>(</b> )                            | Durusan/Denjang                 | SD/HI                   |                |
| Laparan                                                                                                    | Tinggi (Jadan (cm)                           | 150                   | Laseran                               | Tinggi Badan (cm)               | 150                     |                |
| 861                                                                                                    | Berat Badan (kg)                             | 90                    | e e e e e e e e e e e e e e e e e e e | Berat Badan (kg)                | 90                      |                |
| B                                                                                                    | Jarak Tempat Tinggal ke Sekolah              | < 1 KM                | B                                     | Jarak Tempat Tinggal ke Sekolah | <104                    |                |
| Tebungen                                                                                                    | Waktu Tempuh ke Sekolah (jam)                | 2                     | Telurgen                              | Waktu Tempuh ke Sekolah (Jam)   | 2                       |                |
|                                                                                                    |                                              |                       |                                       |                                 |                         |                |
|                                                                                                    | PEREMIKI DATA SISMA                          |                       |                                       | PEREMIKI DATA SISMA             |                         |                |
|                                                                                                    |                                              |                       |                                       | +                               | -                       |                |
| © 0.77. into Option                                                                                                    | Nuartan www.intedigtalia augget@intedigtalia |                       | OT into Dipte Rusenters www.in        | ntadgiala succetăritadgiala     |                         | 🧿 💎 💿 Taghan 📮 |

# Step 7 - Klik OK

Klik **OK**, untuk menyimpan data tersebut.

| Apakah anda yakin untuk lanjut? |        | Apakah anda yakin untuk lanjut? | 1         |
|---------------------------------|--------|---------------------------------|-----------|
|                                 | CANCEL |                                 | CANCEL OK |
|                                 |        |                                 |           |
|                                 |        | DEB > DETTI Sinus Providence    |           |

# Step 8 - Selesai

Selamat, Anda telah berhasil menyimpan data yang sudah diubah/lengkapi di dashboard PPDB.

| *            | PSB > DETIL Siswa                     | Proset Behave Cor Manuface Viti das Nores |                    |                         |         |          |               |            |
|--------------|---------------------------------------|-------------------------------------------|--------------------|-------------------------|---------|----------|---------------|------------|
|              |                                       | Data Srswa D                              | ata Orang Tua/Wali | Sekolah Asal            | Dokumen | Prestasi | Data Tambahan |            |
| Deshboard    |                                       | Nama                                      | Zikri              | Nuhammad                |         |          |               |            |
| E)<br>Taphan |                                       | Jenis Kelamin                             | O Pria             | ) Wanita                |         |          |               |            |
| ٢            |                                       | No Handphone                              | 0899               | 00000000                |         |          |               |            |
| 8            |                                       | e-mail<br>NSN                             | 2000               | AD3A96MAILCOM<br>252627 |         |          |               |            |
| 5            |                                       | NK                                        | 16715              | 134372920               |         |          |               |            |
| ioungen      |                                       | Tempat Lahir                              | DEPO               | IK UDUNG                |         |          |               |            |
|              |                                       | Tanggal Lahir                             | 2014               | -01-13                  |         |          |               |            |
|              |                                       | No. Akta                                  | 1813               | 2522726                 |         |          |               |            |
|              |                                       | Agama                                     | Kepe               | rcayaan Kpd Tuhan YME   |         |          |               |            |
| 0            | 0-PT, Infra Digital Nusaritana - www. | interplate suppression                    | - 1.11             | - LAIR                  |         |          |               | () tightin |